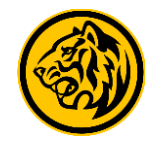

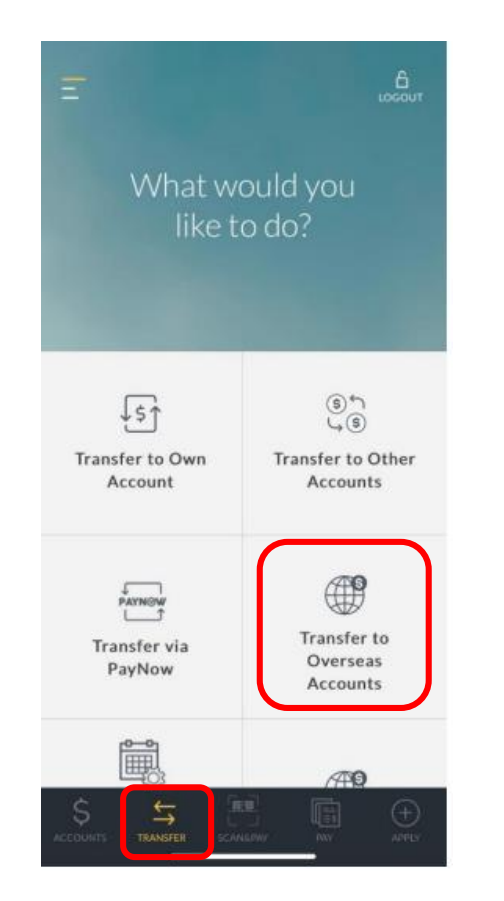

Step 1) Login to Maybank2u SG app, tap on 'Transfer' and select 'Transfer to Overseas Account'.

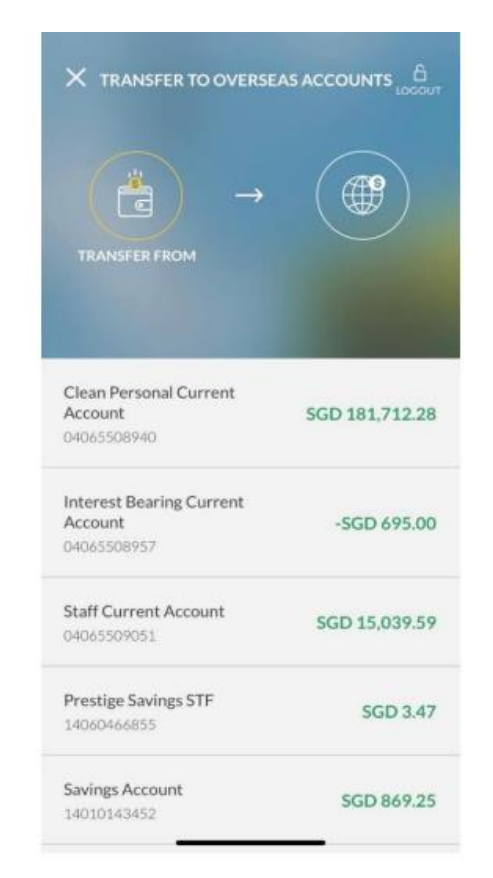

Step 2) Select preferred debiting account.

| →                                                |             |
|--------------------------------------------------|-------------|
| Clean Personal Current<br>Account<br>04065508940 | TRANSFER TO |
| ADD NEW PAYEE                                    | +           |
| 1011420368                                       |             |
| 101142036847<br>Maybank Malaysia                 |             |
| 11                                               |             |
| 162487096710<br>Maybank Malaysia                 |             |
| 12 12                                            |             |
| 10                                               |             |

Step 3) Select 'Add New Payee'.

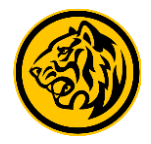

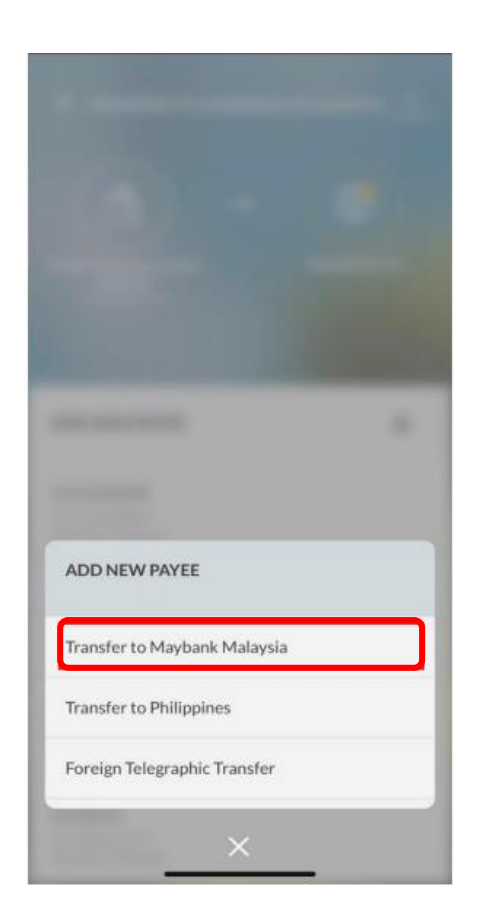

Step 4) Select 'Transfer to Maybank Malaysia'.

| ADD NEW PAYEE | LOCOUT | < EDIT     |
|---------------|--------|------------|
|               |        | PAYEENICK  |
| enter pay     | ee     | Jon        |
| letails       |        | BENEFICIAR |
|               |        | Jonathan N |
|               |        | BENEFICIA  |
|               |        | 551016604  |
| u Liang       |        |            |
| antoer<br>3   |        |            |
|               |        |            |
|               |        |            |
| NEXT          |        |            |

Step 5) Enter payee details and tap 'Next' to proceed.

Step 6) Verify payee details and tap on 'Confirm' to proceed.

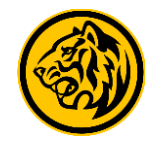

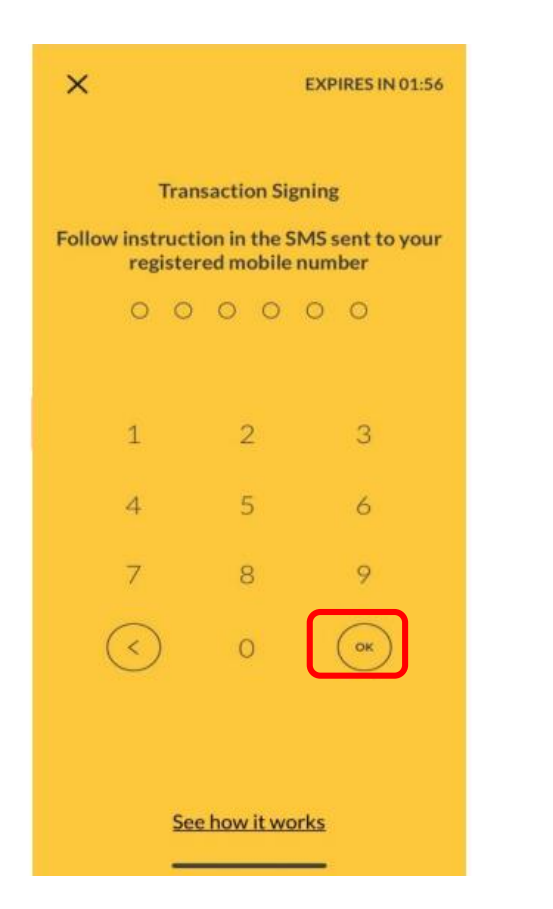

Step 7) Approve your transaction with Secure2u or OTP, and tap on 'OK'.

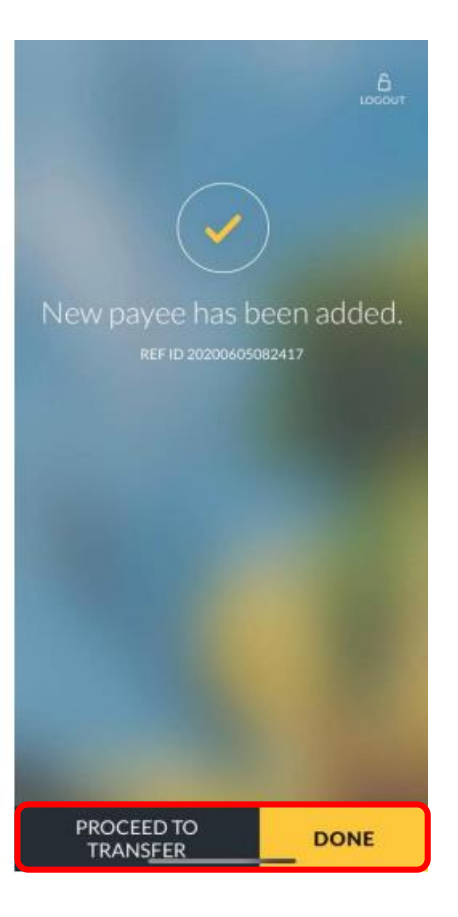

Step 8) Tap on '**Proceed to Transfer**' to begin transfer, or '**Done'** to route back to payee listing page.

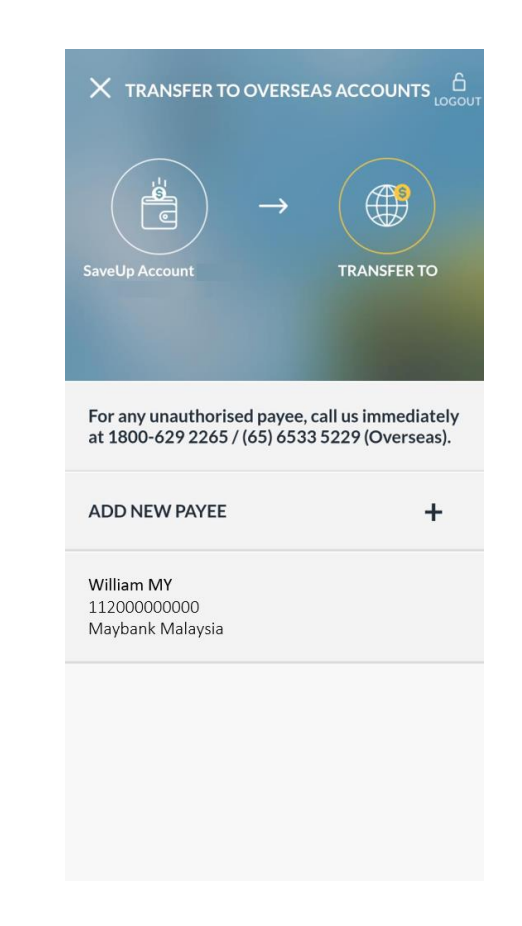

Step 9) Select previously added payee.

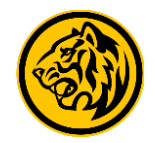

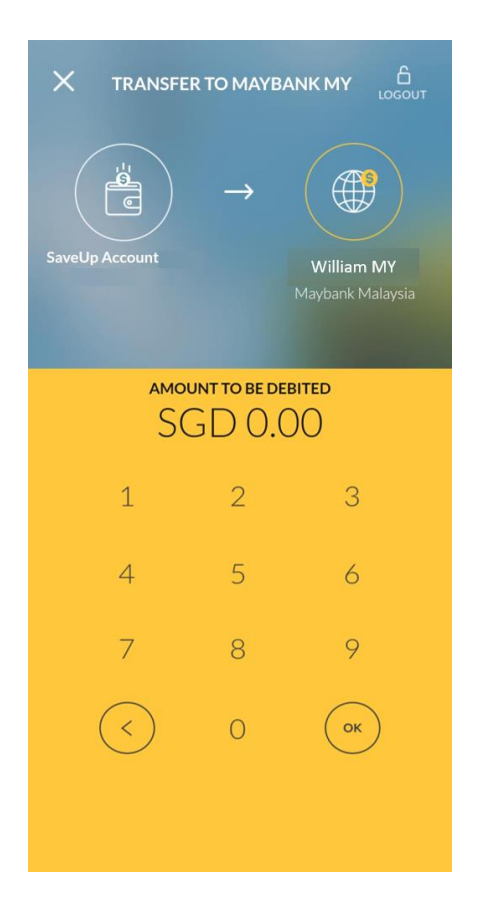

Step 10) Enter transfer amount.

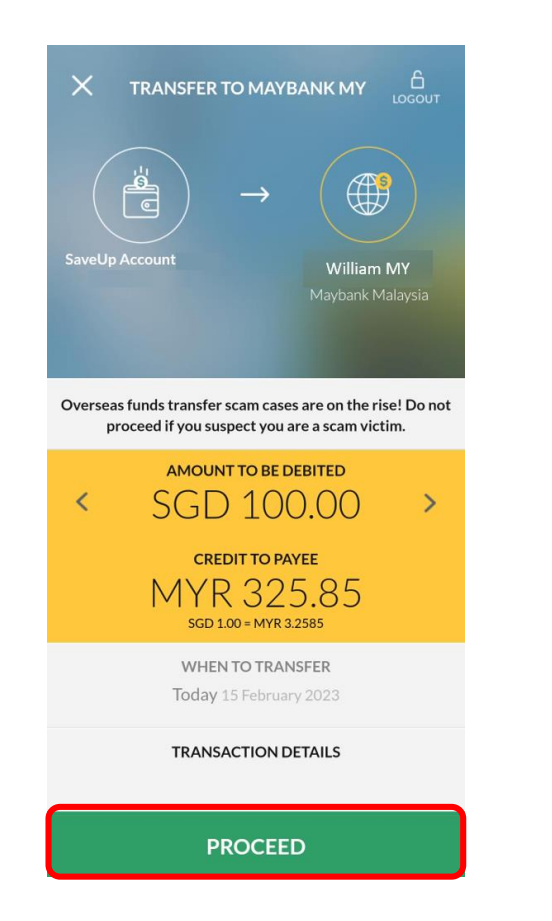

Step 11) Review transfer amount, and tap '**Proceed**'.

| < EDIT                              | TRANSFER D            | ETAILS |    |
|-------------------------------------|-----------------------|--------|----|
| TRANSFER FR                         | OM                    |        |    |
| SaveUp Acco                         | ount                  |        |    |
| TRANSFER TO                         |                       |        |    |
| William M<br>112000000<br>Maybank N | y<br>1000<br>1alaysia |        |    |
| CREDIT TO PA                        | YEE                   |        |    |
| MYR 325.85                          |                       |        |    |
| EXCHANGE R                          | ATE                   |        |    |
| SGD 1.00 = N                        | 1YR 3.26              |        |    |
| PROCESSING                          | FEE                   |        |    |
| SGD 0.00                            |                       |        |    |
|                                     |                       |        |    |
| CANC                                | EL                    | CONFI  | RM |

Step 12) Review transfer details and tap on **'Confirm'** to complete your transaction.